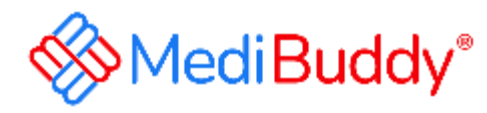

## SBI-User Manual (Member)

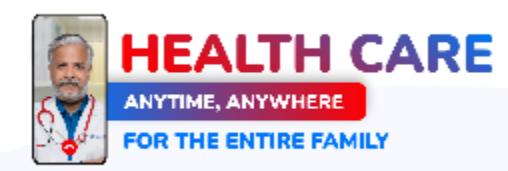

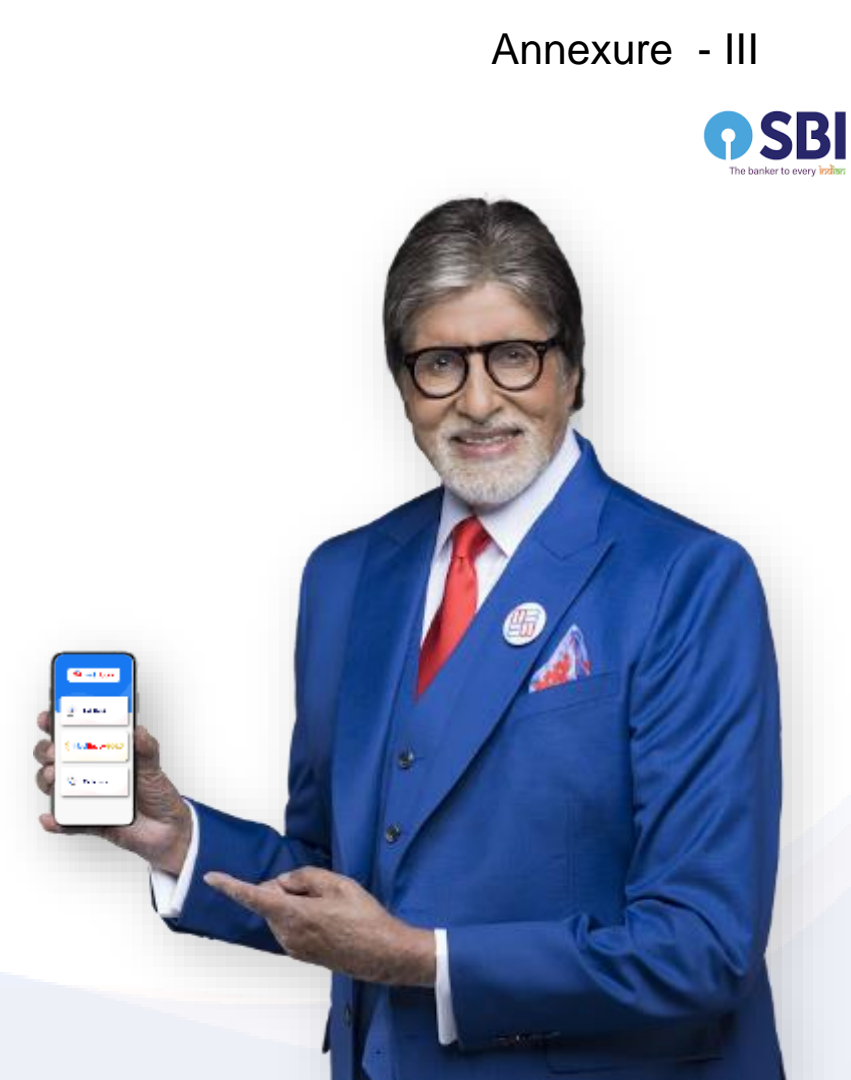

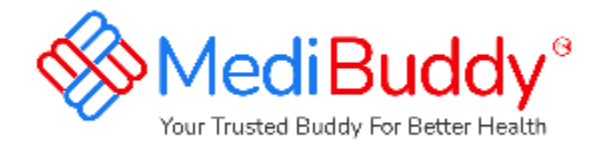

## Download the MediBuddy app from Google Play store Or App Store

ه معاد () روب ( مور روب ( مور (

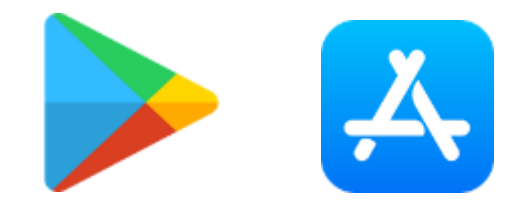

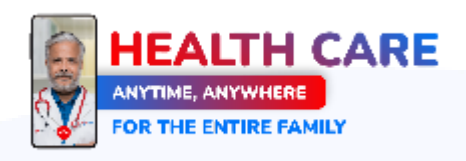

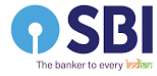

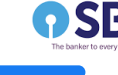

#### ಕ

#### 🐨 🖼 💯 56% 🗎

## MediBuddy\*

#### Disclosure of Permissions

#### Prominent Disclosure

MediBuddy app meets certain premissions in provide health services like memoring you with maangeet derives, providing lab/diagonale services, and providing you with restletive delivery. Below permissions help to its serve you helder.

#### Location

It is recommended that you set your location sharing 'Always' as it will help us to show you location specific data like availability of medicines, Lab texts, Connect you to doctors available in your region. You can change this angine later

#### Camera

- 1. To allow you to take a photo of prescriptions & directly upload it to the app.
- 2. To do Audio and Video Consultation with our expert doctors.
- 3. To upload required documents while booking lab tests, medicines

#### Photos/Media/Files

4:31 🕓 🍅

Media access permission is needed to store and retrieve your uploads such as prescription uploads on your device.

#### Storage

To showlecess your vaccination files uploaded by you' lab test records/prescriptions in your phone.

#### SMS

To support automatic GTP confermation, so that you don't have to order the automization endomanually.

#### Receive SMS

This helps us to send you reminders, order status, booking reminders related SMS.

#### Access Wifi State

This helps us to optimize your experience based on the WiWs strength and signals, especially for optimizing video consultations.

#### Record Audio

To enable Video, Audio (VoP audio calls) consultations with dectors.

#### Phone, Microphone

To call our health expert and connect with our expert doctors.

A shirike O see selates

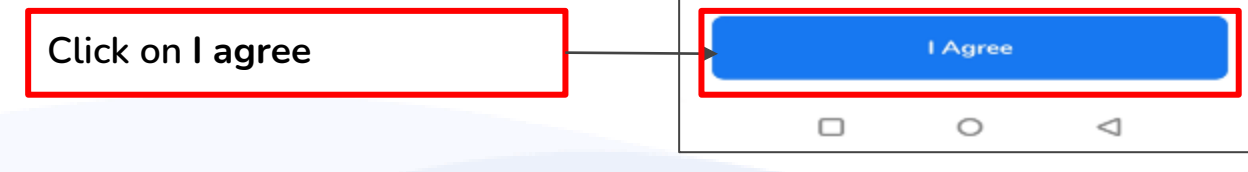

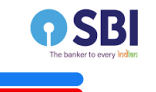

#### 12:23 🕾 📀 📾 📽 🖌 🔿

Wide Range of Health & Lab Tests Easy At-Home Sample Collection

Enter your registered Mobile Number +91 Enter Mobile Number

100 Your Personal Email

#### I have a Corporate Account

Having trouble in sign in? Get help here

By Signing in you agree to our Terms & conditions and Privacy policy

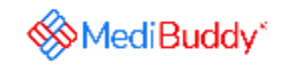

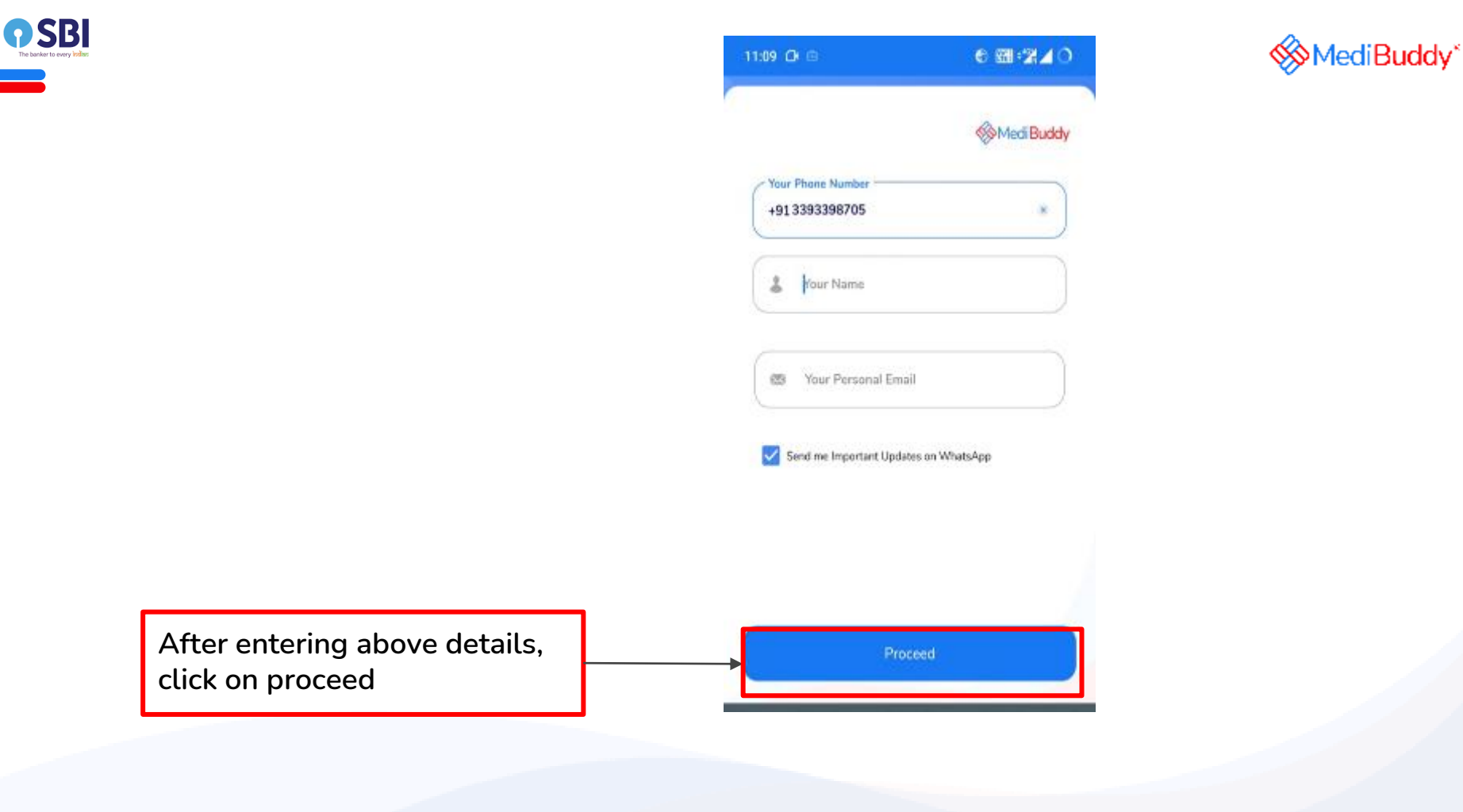

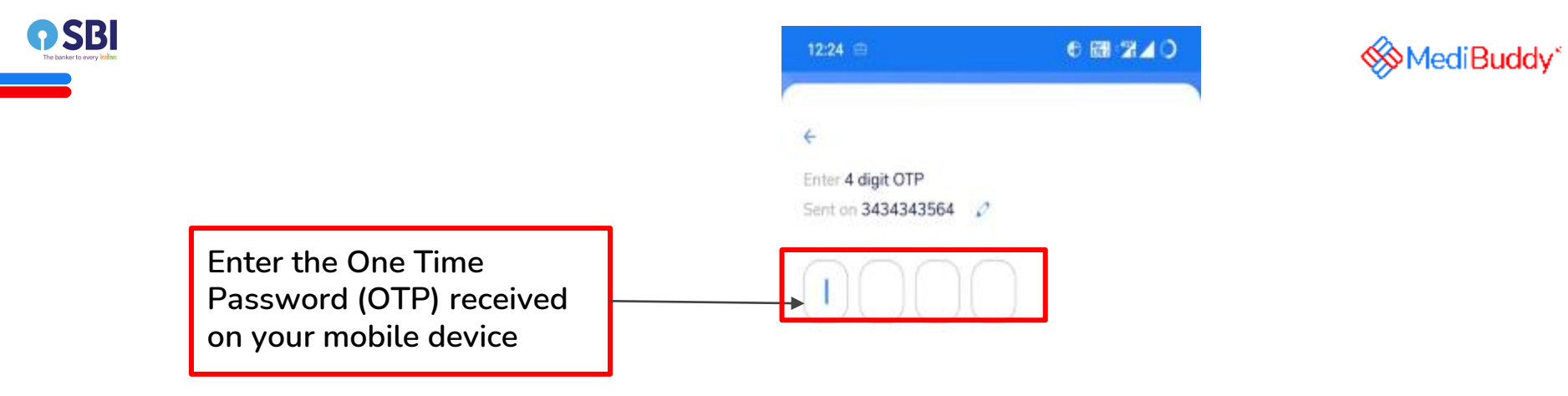

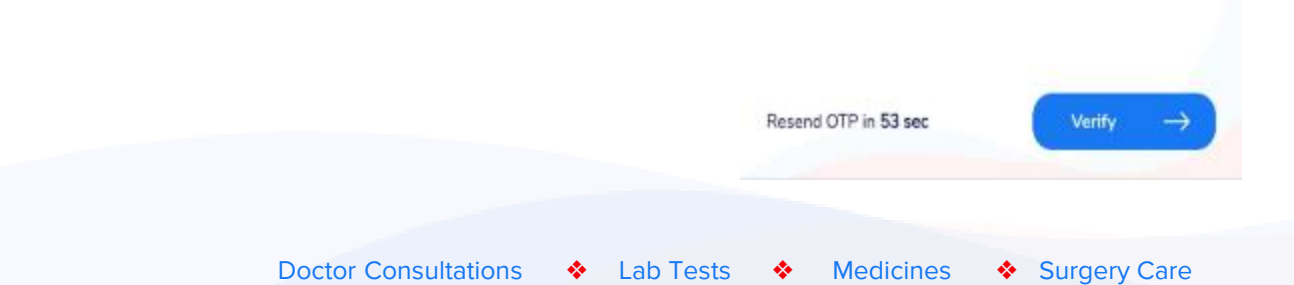

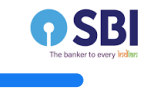

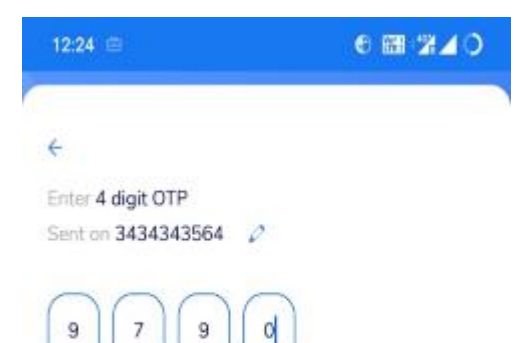

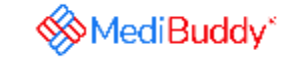

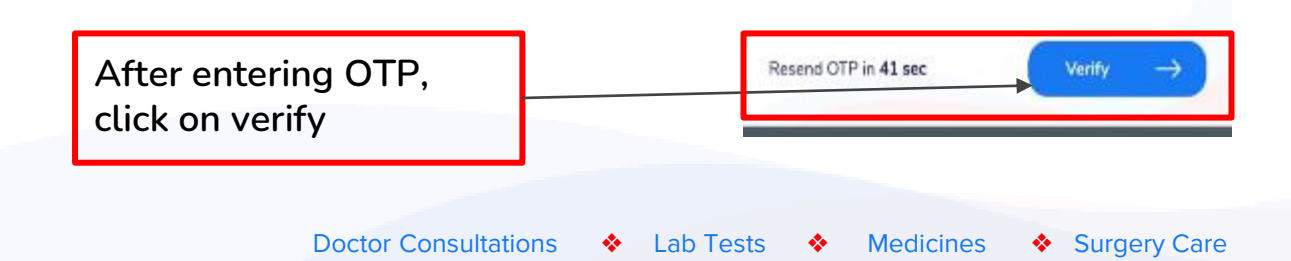

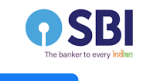

You will arrive on the landing page

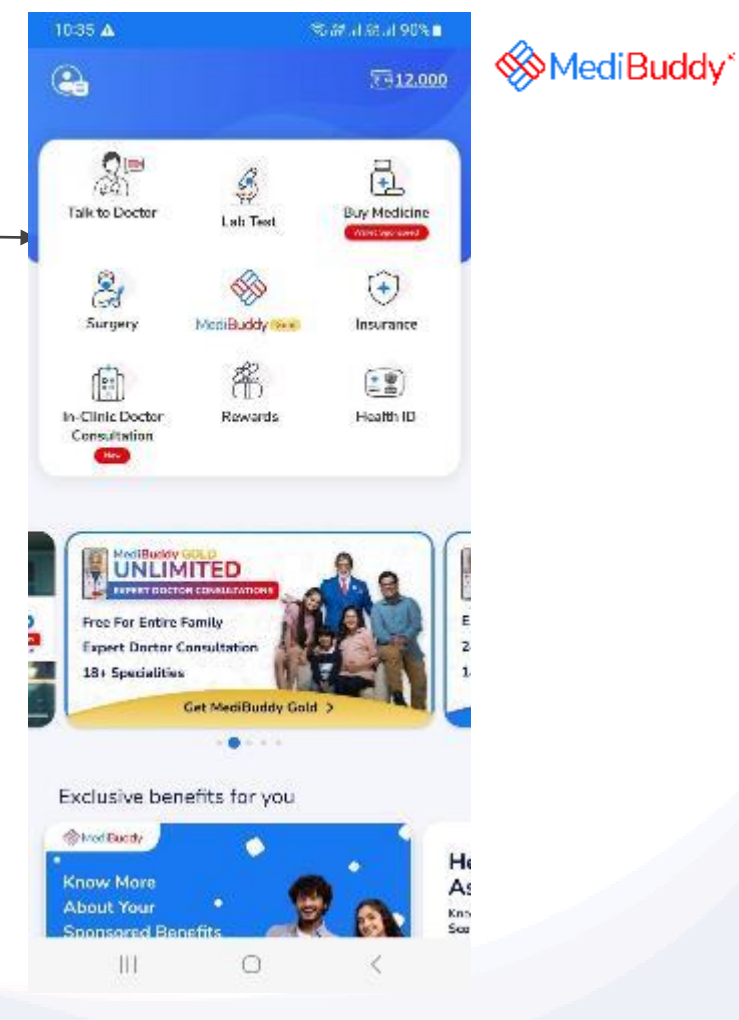

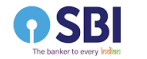

You can view your benefit details by clicking on the wallet icon in the top right corner of the landing page

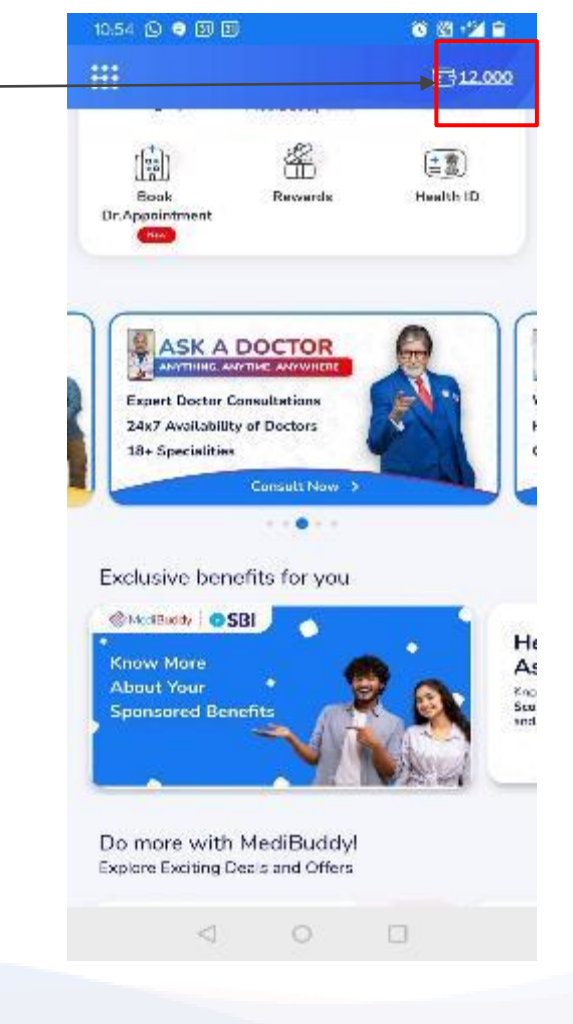

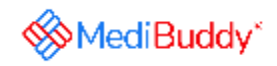

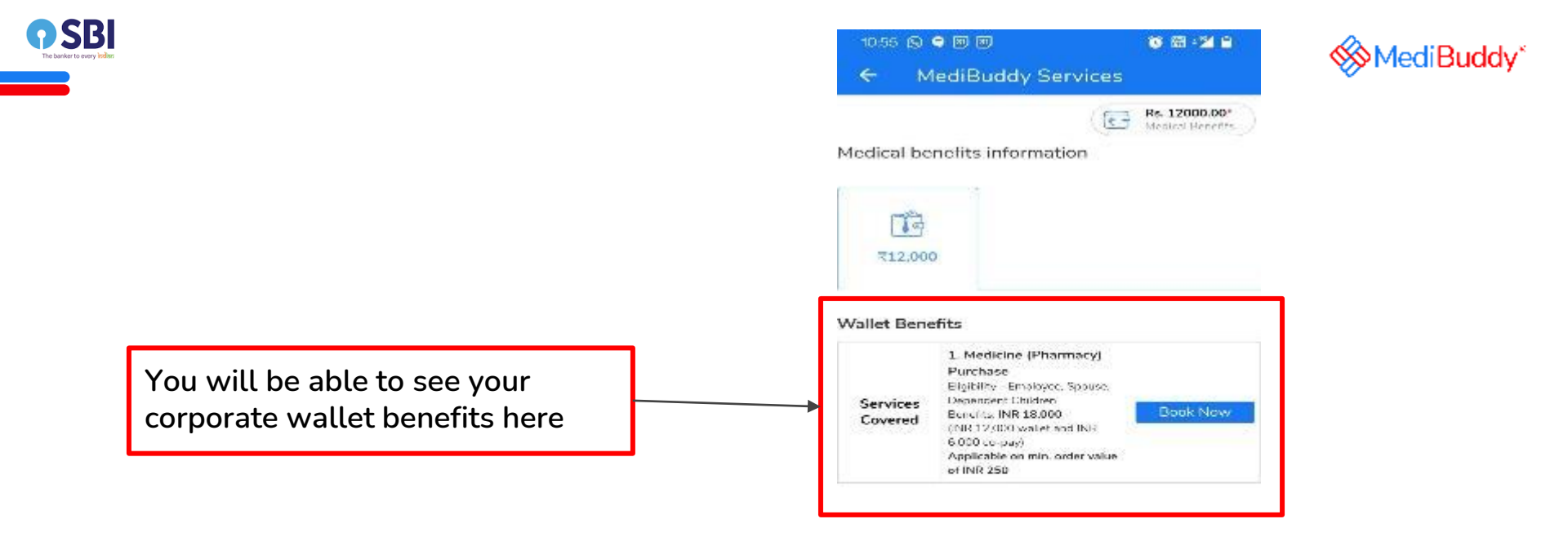

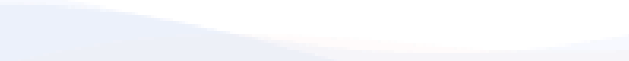

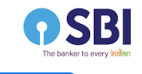

On the landing page, click on buy medicine

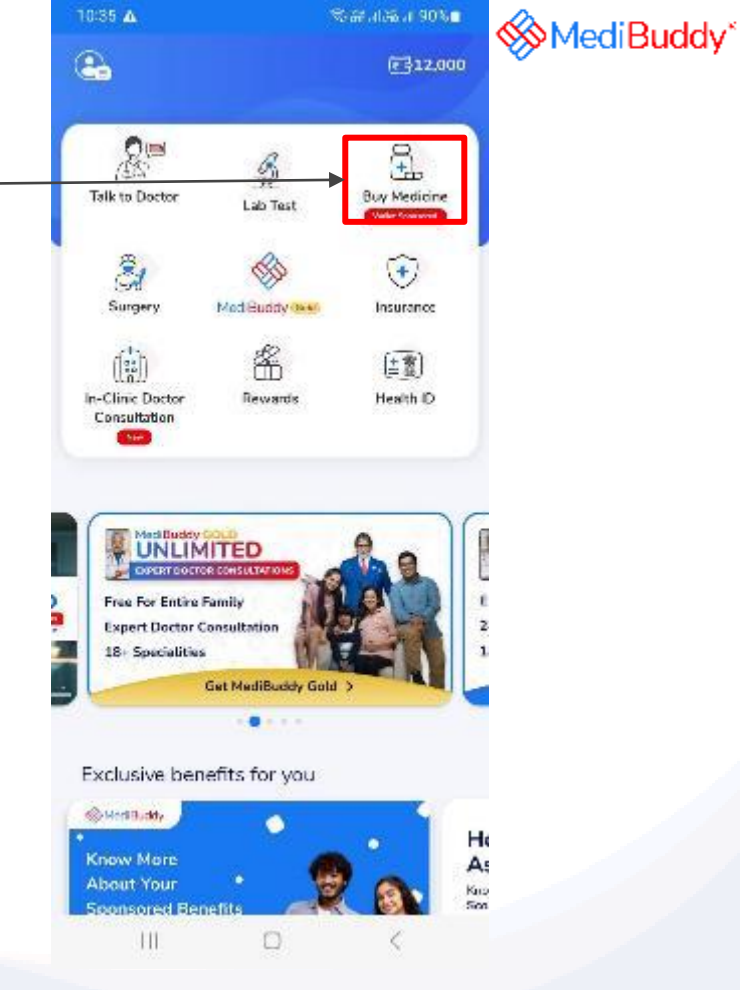

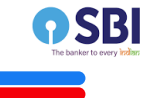

## Click on grant permission to access your current location

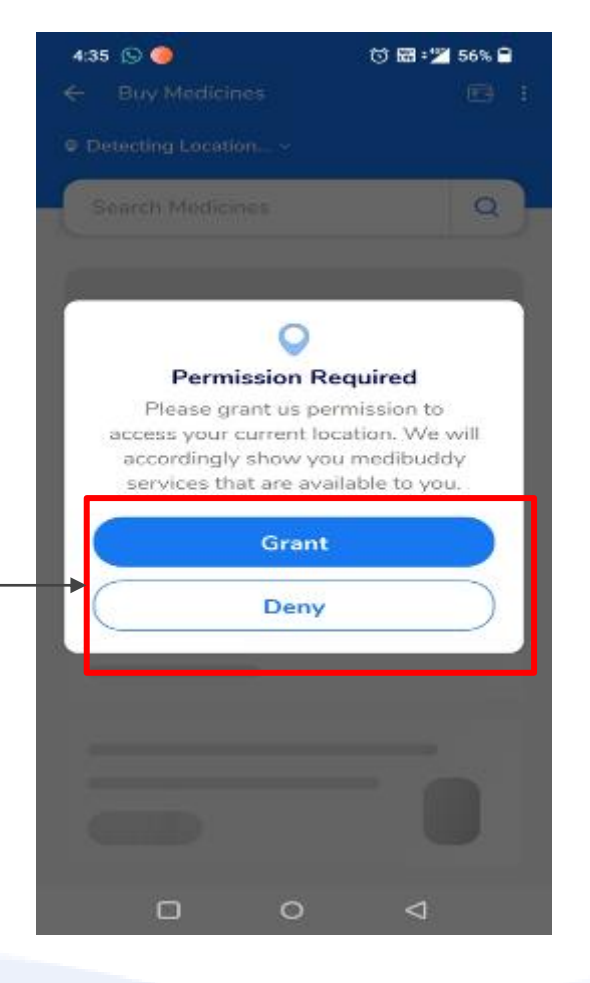

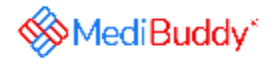

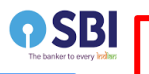

You are now all set to order your medicines via any of the below three process

1. Order by searching medicines and adding here

2. Order Medicines by uploading a valid prescription

3. If you do not have a valid prescription, Medibuddy Doctor will call you

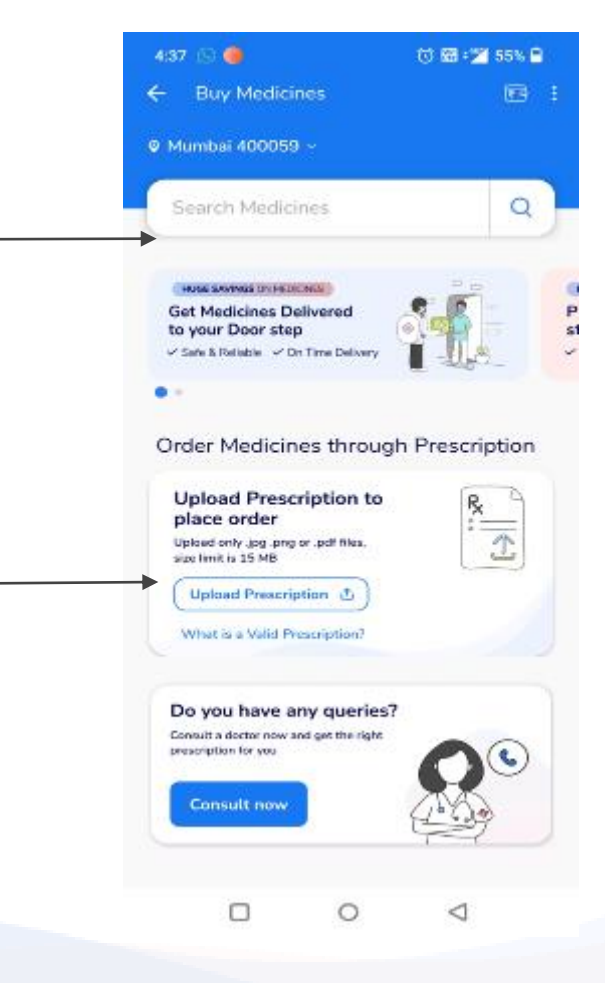

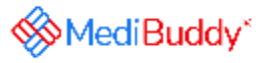

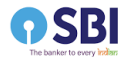

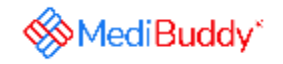

Process 1- Order by searching medicines

Doctor Consultations 🔹 Lab Tests 🔹 Medicines 🔹 Surgery Care

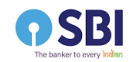

## Search for medicines here as per prescription

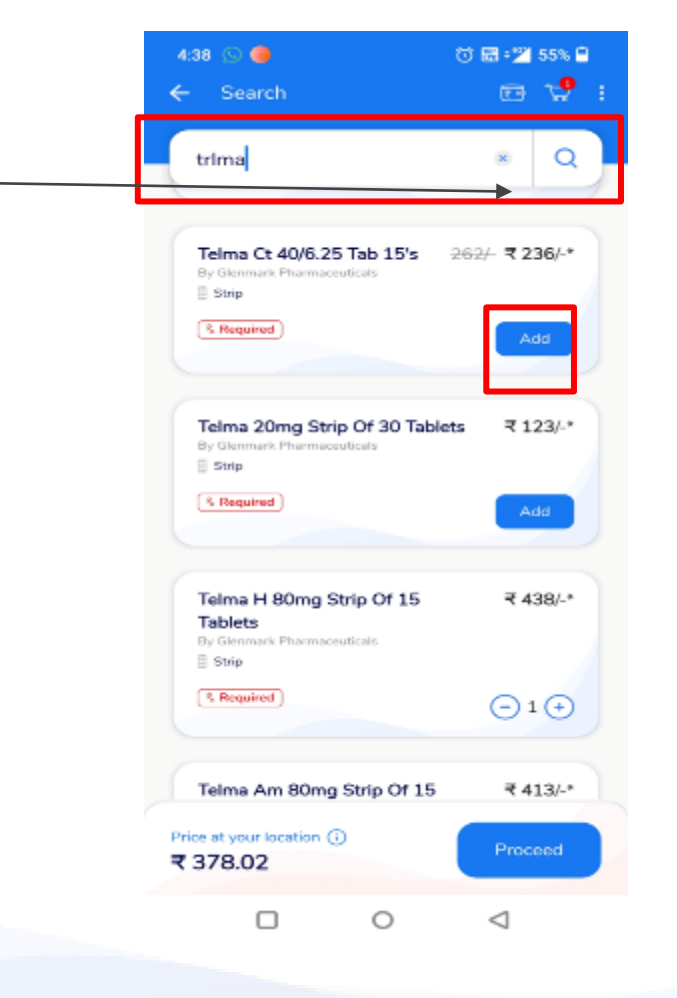

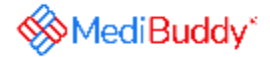

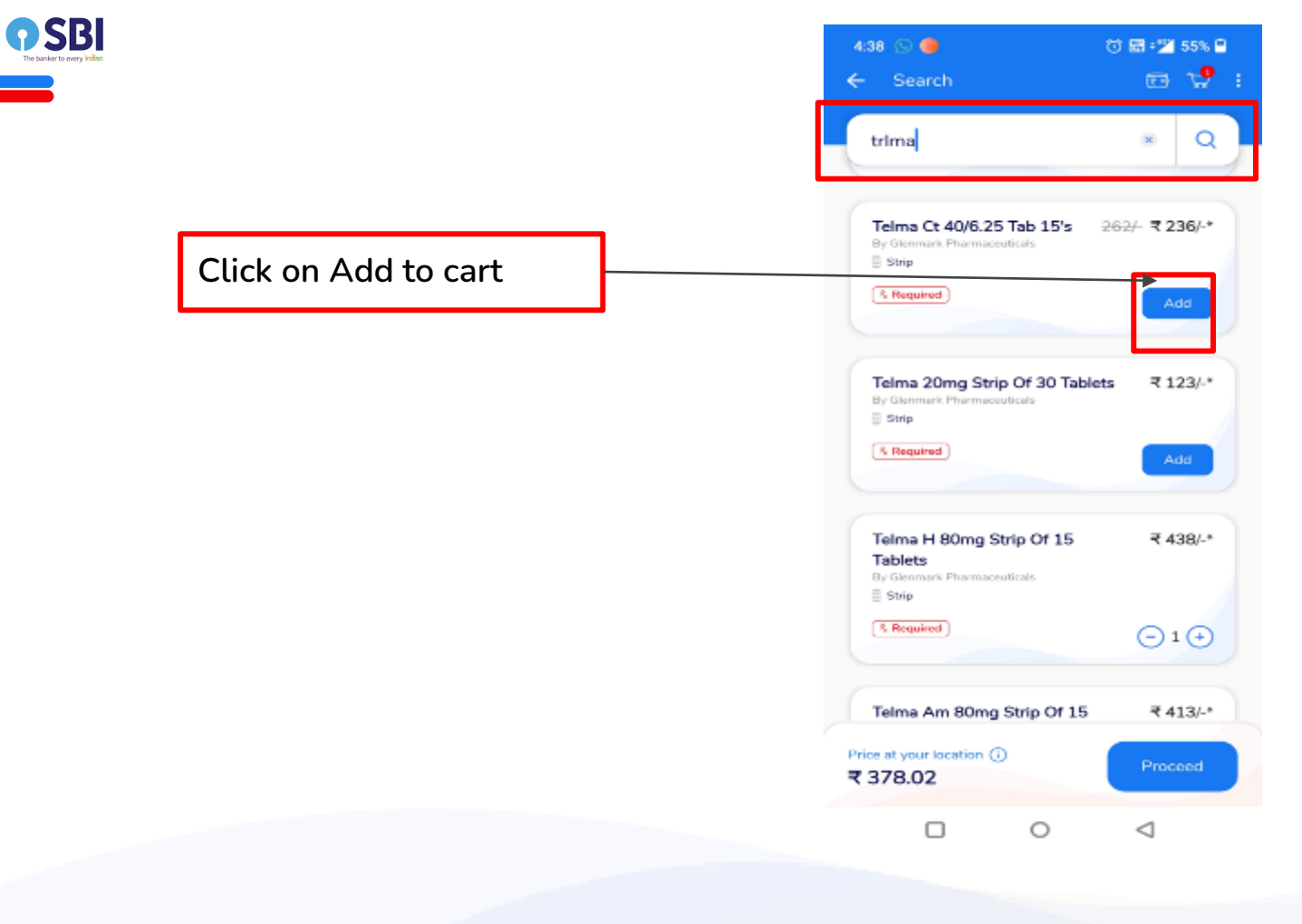

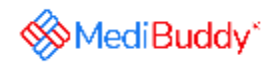

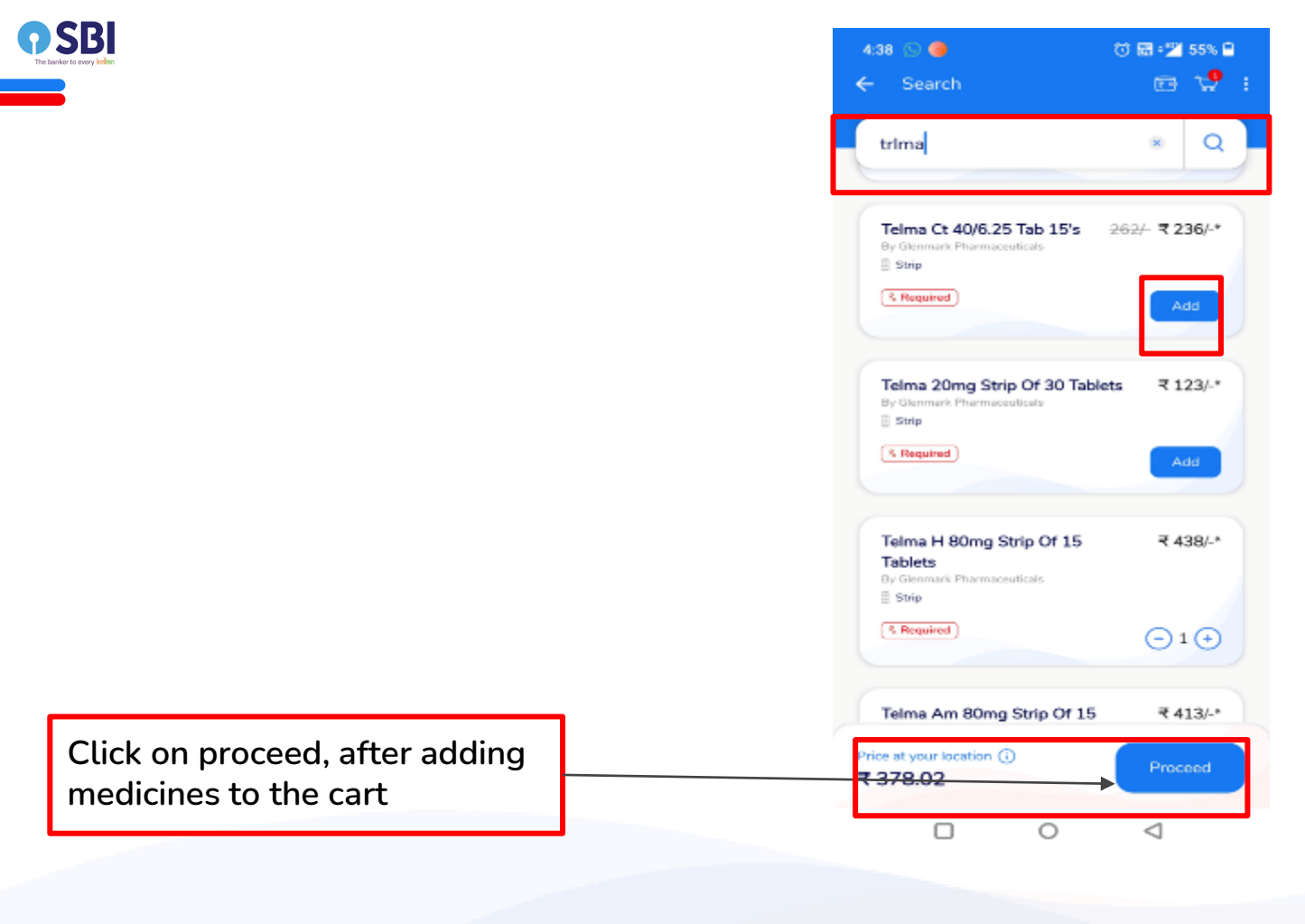

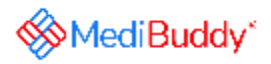

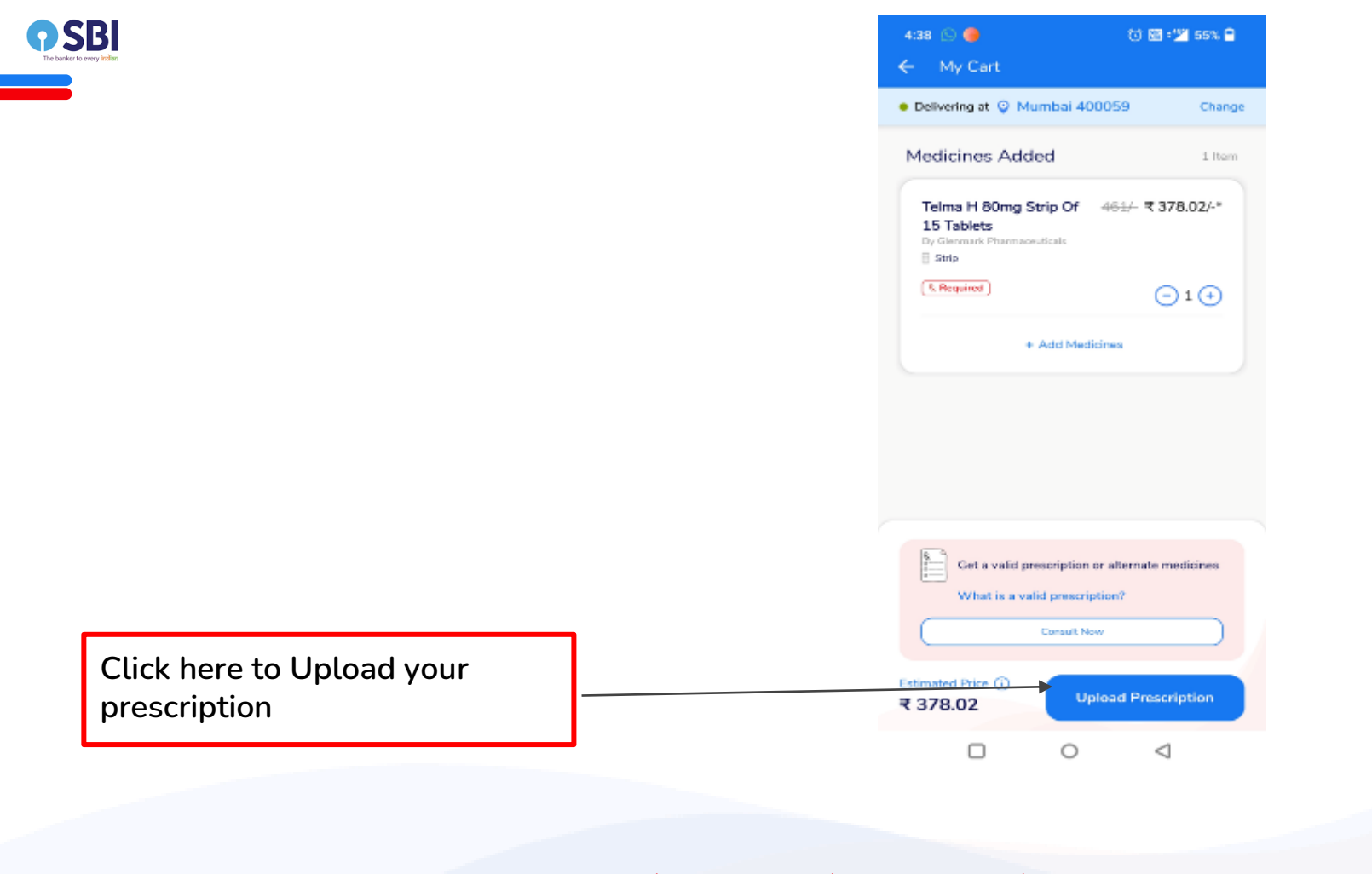

MediBuddy\*

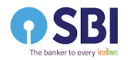

| Select one of the three modes to upload your prescription (Prescription must be |
|---------------------------------------------------------------------------------|
| in .png, .jpg, .pdf format and not<br>exceeding 15 MB in size)                  |

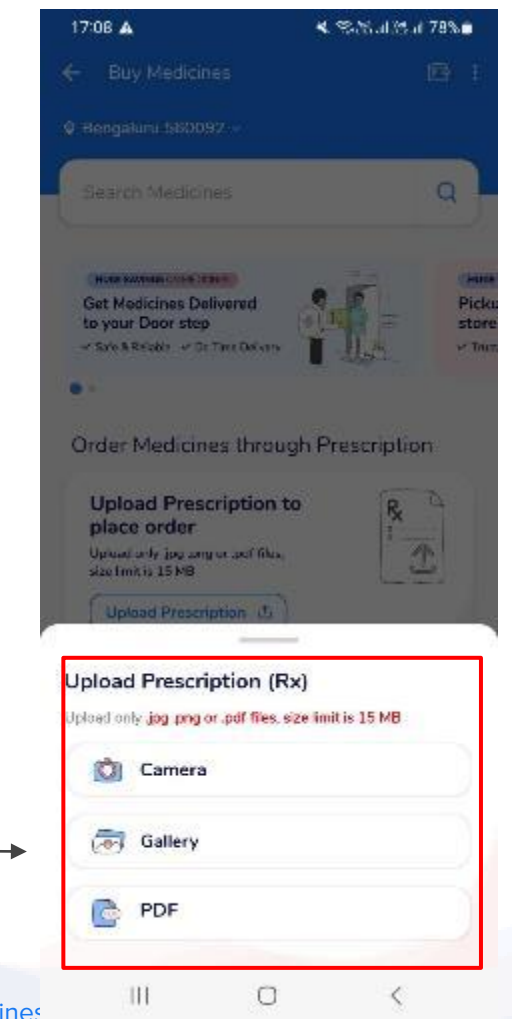

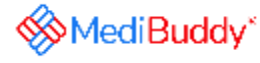

Doctor Consultations 🛛 🚸 Lab Tests 🔸

Medicines

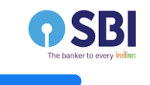

## Do not go back till prescription is uploaded

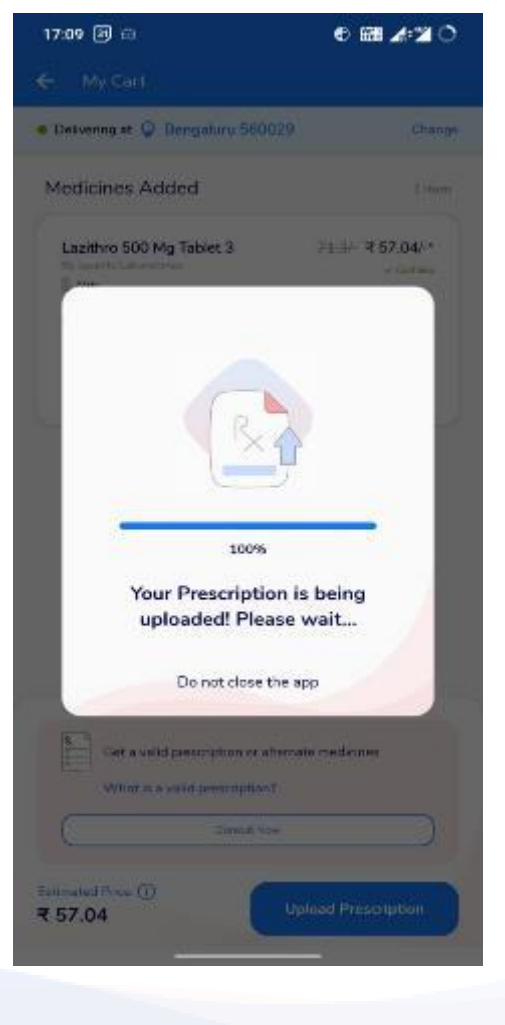

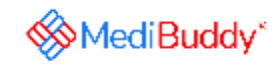

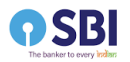

| You can view your uploaded       |
|----------------------------------|
| prescription here and if wrong   |
| prescription is uploaded, delete |
| it and upload the correct one    |

| 1127 (2) ♥ ● M<br>← My Cart      | 0 12 20 0 | MediBuddy |
|----------------------------------|-----------|-----------|
| • Delvenng at @ Bengaluru 560029 | Change    |           |
| Uploaded Prescriptions           |           |           |
|                                  |           |           |
|                                  |           |           |
|                                  |           |           |

|                      |   |           |   |           |                 | Proceed |   |  |
|----------------------|---|-----------|---|-----------|-----------------|---------|---|--|
| Doctor Consultations | * | Lab Tests | * | Medicines | $\triangleleft$ | 0       | ٥ |  |

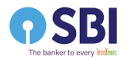

| 1127 (S) ♥ ● M<br>← My Cart     | 0820   | MediBuddy* |
|---------------------------------|--------|------------|
| Delvering at 🖗 Bengaluru 560029 | Change |            |
| Uploaded Prescriptions          |        |            |

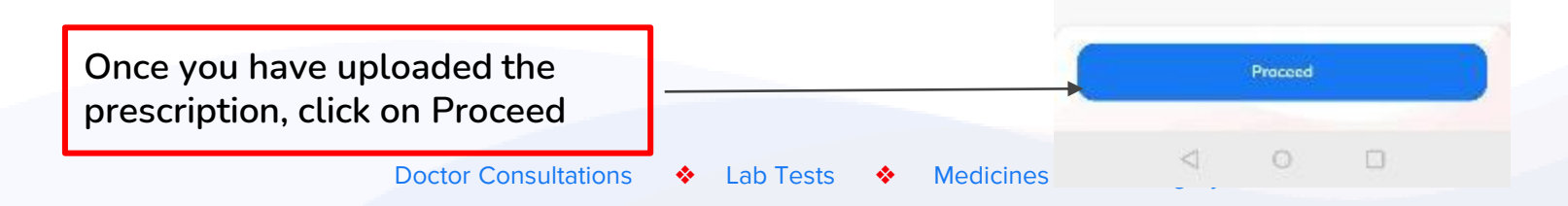

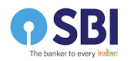

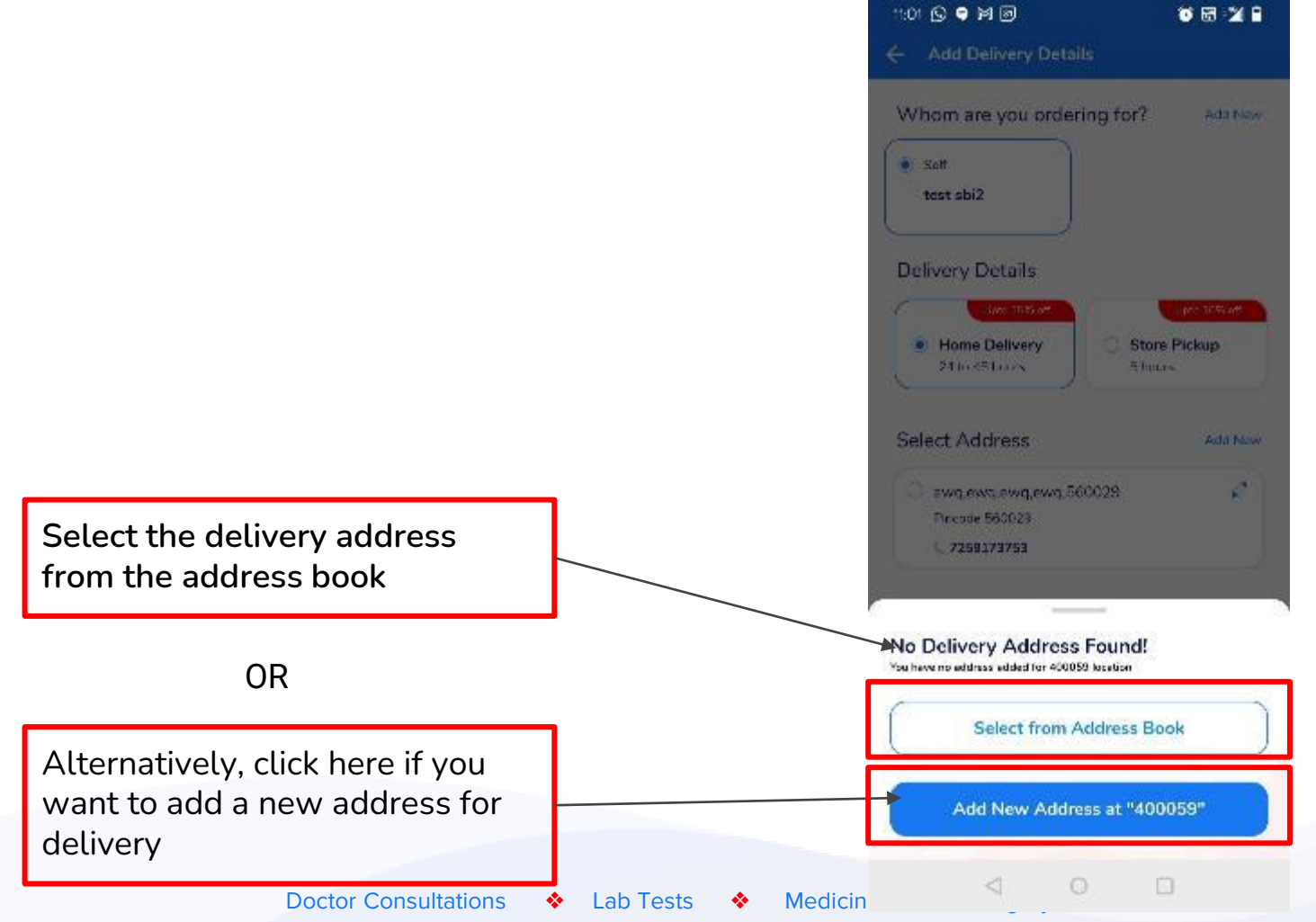

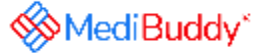

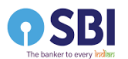

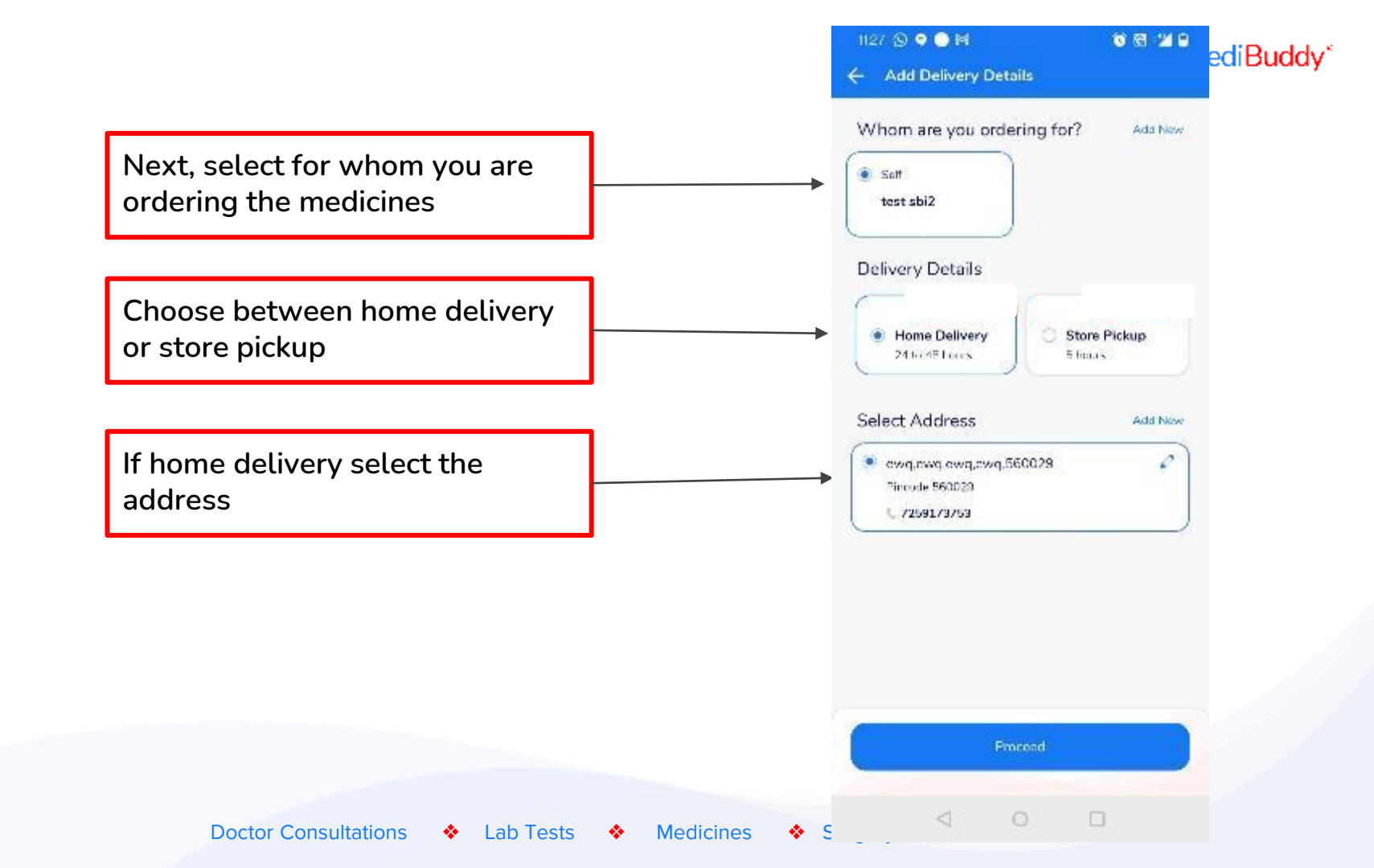

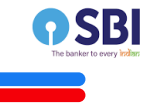

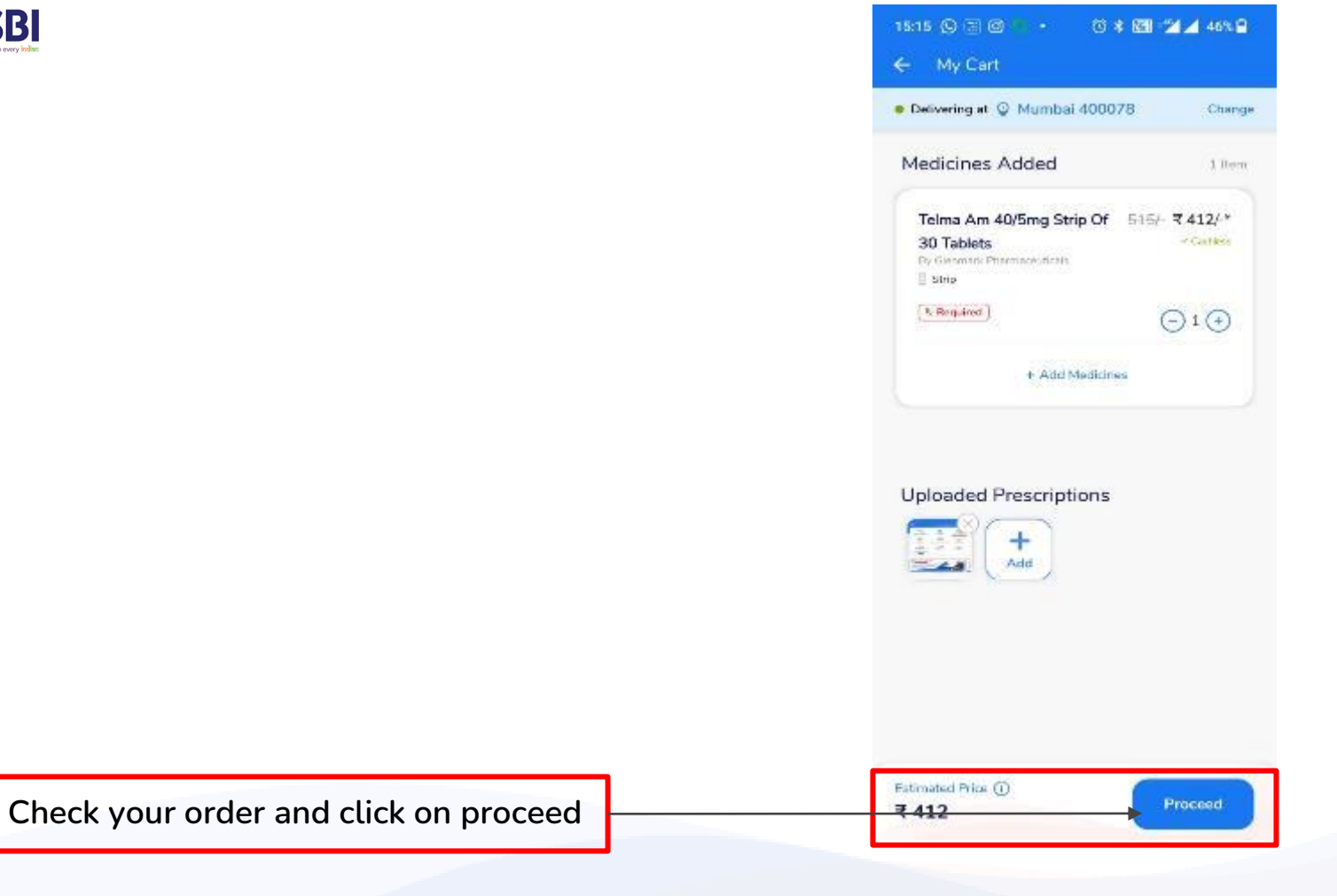

MediBuddy\*

Doctor Consultations 🔹 Lab Tests 🔹 Medicines 🔹 Surgery Care

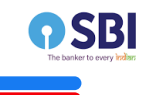

2/3rd amount of the order value will be deducted from the sponsored benefits wallet.The Payable Amount will be on self pay basis (1/3rd of the order value)

| 17:05 🗵 😑                          | € 22 ⊿ 2 0 |
|------------------------------------|------------|
| Payment Details                    |            |
| Order Details                      | 1 ltem 🗦   |
| Price Details                      |            |
| Apply Coupon Code And Of           | fors >     |
|                                    | ₹ 479.5    |
| Delivery Charges                   | FREE       |
| Meds Discount                      | .# 95.9    |
| Payable Amount<br>(Online Payment) | ₹383.6     |
|                                    |            |
|                                    |            |
|                                    |            |
|                                    |            |
|                                    |            |
|                                    |            |
|                                    |            |
| Place Order                        |            |
|                                    |            |

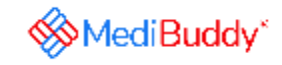

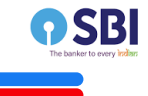

| 7:05 🗉 😑                           | € 📾 ⊿∘≇ О |
|------------------------------------|-----------|
| Payment Details                    |           |
| Order Details                      | 1 ltem 📏  |
| rice Details                       |           |
| Apply Coupon Code And Offers       | >         |
| Total MRP ()                       | ₹ 479.5   |
| Delivery Charges                   | FREE      |
| Meds Discount                      | -₹ 95.9   |
| Payable Amount<br>(Online Payment) | ₹ 383.6   |

MediBuddy\*

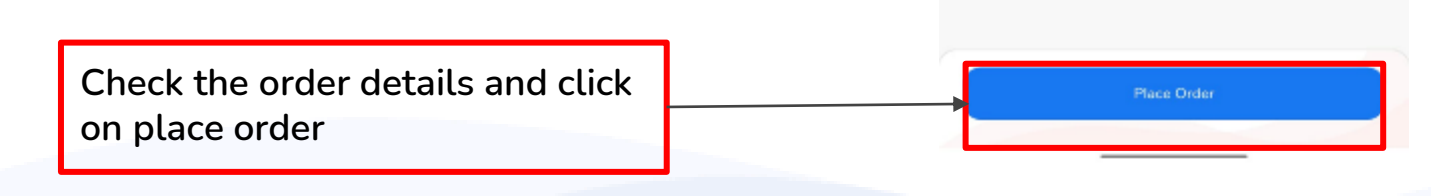

| The banker to every Indian |                                    | noe 🗣 🖩 🖷 👘 🐨 🐨 📽 📽 🐨 Medi Buddy*                                                                                                    |
|----------------------------|------------------------------------|----------------------------------------------------------------------------------------------------|
|                            |                                    | Payments  Debit / Unclit Card      Or Add New Card                                                                                                    |
|                            |                                    | Net Bariking                                                                                                    |
|                            | Select the mode of payment here    | O BAD Birk at help                                                                                                    |
|                            |                                    | View All Banks           B0         Card Red Company         100 to Montey back if not set often           Mod Badey Guarantee         Mod Badey Guarantee |
|                            |                                    | Conh Cin Delhery                                                                                                    |
|                            |                                    | ₹137.33 Pay Now                                                                                                    |
|                            | Doctor Consultations 🔶 Lab Tests 🔶 | Med O O                                                                                                    |

6

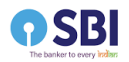

|                                                 | nice 🗣 🖻 🗊                   | ) (5)<br>nents      | 8 B 2 B                                                                | MediBuddy* |
|-------------------------------------------------|------------------------------|---------------------|------------------------------------------------------------------------|------------|
|                                                 | Debit / Credit Can           | d () Add N          | ew Card                                                                |            |
|                                                 | Not Sarking                  |                     |                                                                        |            |
|                                                 |                              | CI Bunk             |                                                                        |            |
|                                                 | O 👩 👬                        | e Bark et bak,      | View All Banks                                                         |            |
|                                                 | (BO) Cord Red Co             | ompony 1000<br>Medi | o Hanney sack if nar ser stien.<br>Buddy Guarantiec<br>19 Safeticily 🚵 |            |
|                                                 |                              |                     |                                                                        |            |
|                                                 | Cosh Gn                      | n Defhery           |                                                                        |            |
| After selecting payment node, select on Pay Now | ₹137.33<br>View proce detail | 18.                 | Pay Now                                                                |            |
| Doctor Consultations 🔹 Lab Tests 🔹 Medicines    | <                            | d 0                 |                                                                        |            |

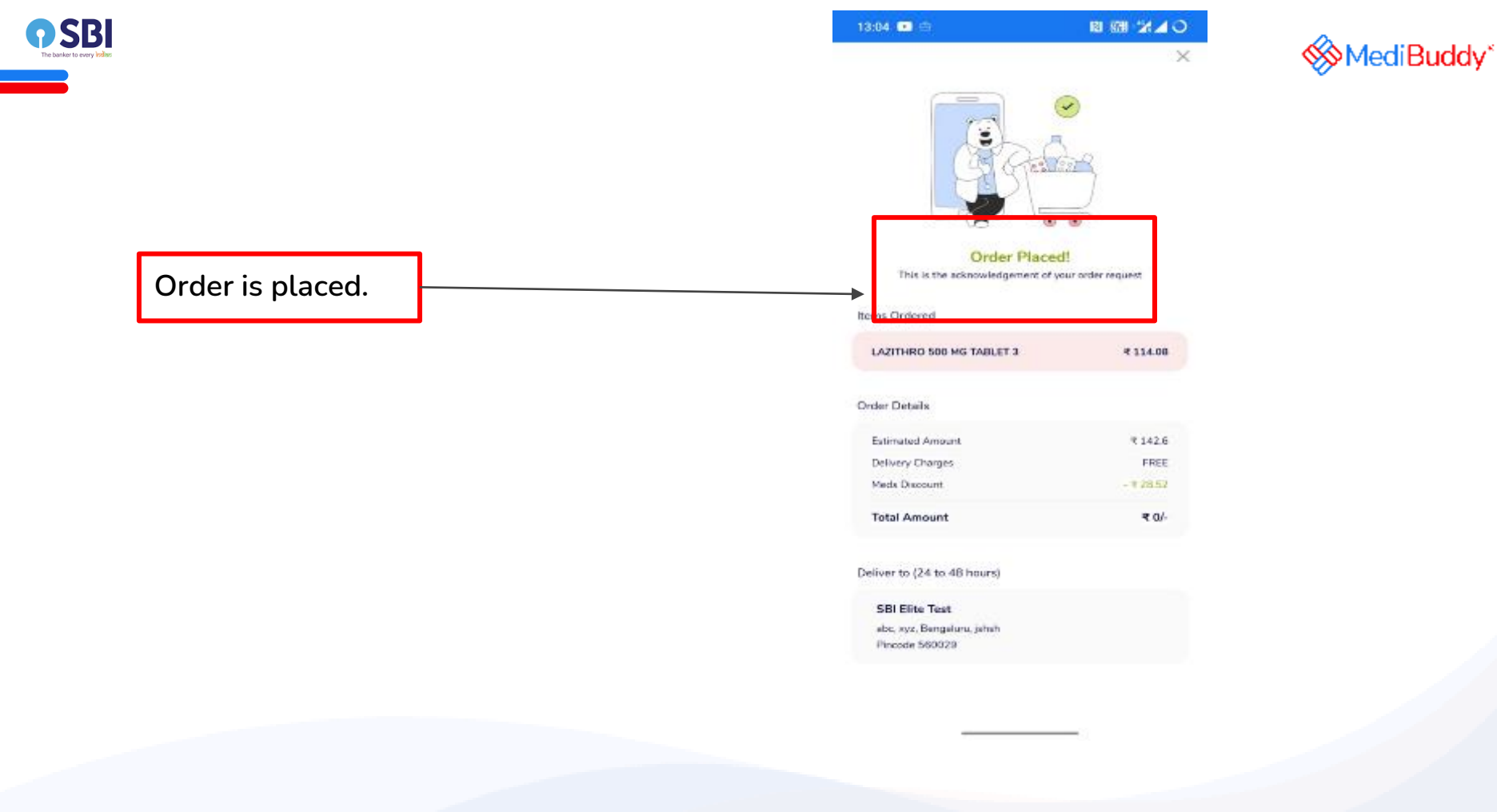

Doctor Consultations 🔶 Lab Tests 🔶 Medicines 🔶 Surgery Care

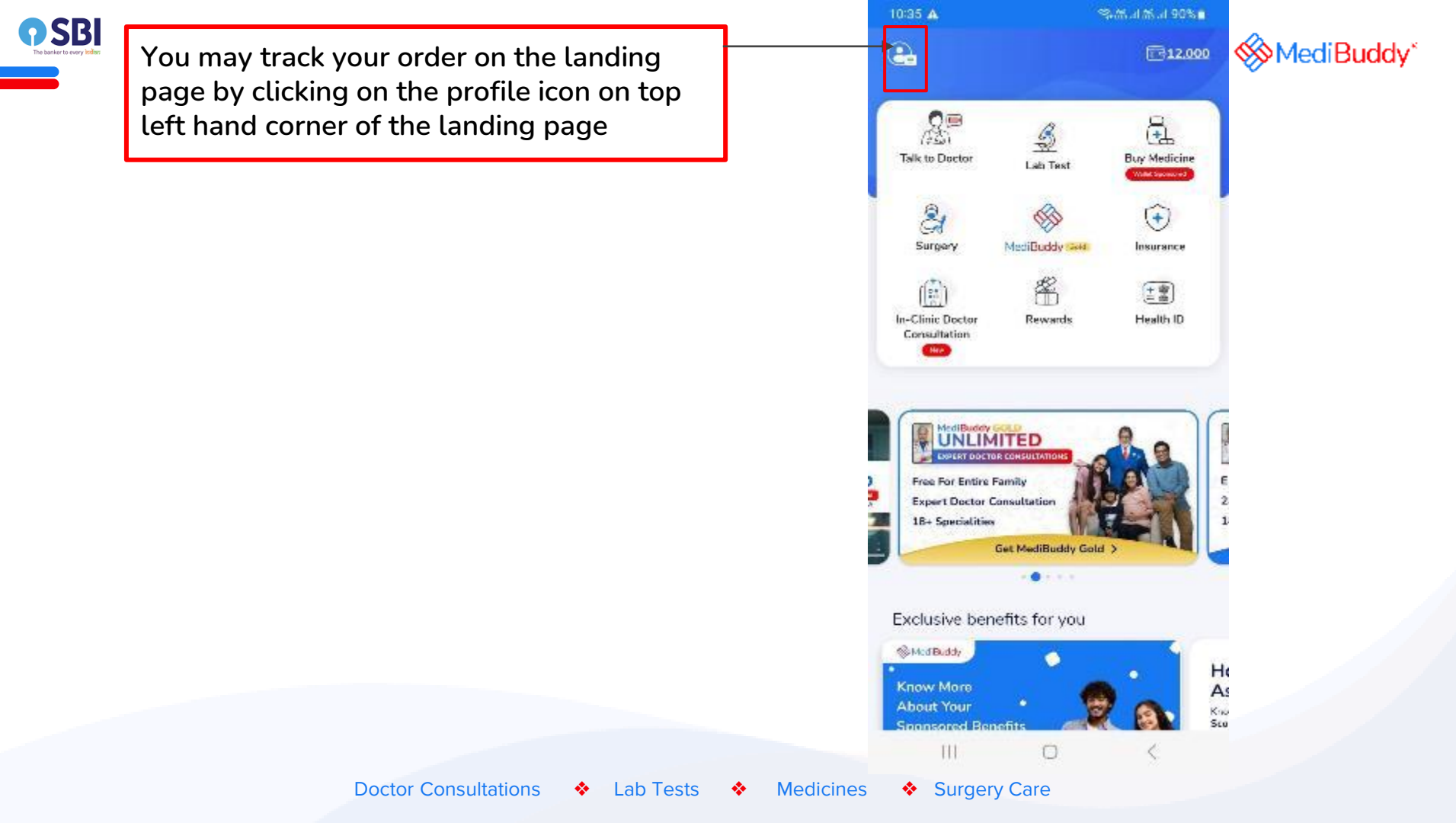

| <b>P SBI</b><br>The backet to every table |                                            | 12:40 변제중· 왕대에만대 92% ·                                               | MediBuddy* |
|-------------------------------------------|--------------------------------------------|----------------------------------------------------------------------|------------|
|                                           |                                            | Help & Support                                                       |            |
|                                           | Click on Track Your Orders to track the    | Track Your Orders                                                    |            |
|                                           | order                                      | My Policy Documents                                                  |            |
|                                           |                                            | My Medical Records                                                   |            |
|                                           |                                            | My Coupons >                                                         |            |
|                                           |                                            | Buddy coins and Rewards                                              |            |
|                                           |                                            | Rate Us                                                              |            |
|                                           |                                            | Terms and Conditions                                                 |            |
|                                           |                                            | Privacy Policy                                                       |            |
|                                           |                                            | Lagout >                                                             |            |
|                                           |                                            | Verser Menser, 3.2.31<br>Patien (C. 200231.3<br>Mid9.d3/10 (71222163 |            |
|                                           | Doctor Consultations 🔹 Lab Tests 🔹 Medicin |                                                                      |            |

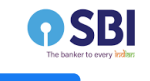

## You can Track your order here

| 1230 🕤 🗢 🕒 🛤  | 0 16 - 1 <b>4</b> 0 |
|---------------|---------------------|
| ← Track Order |                     |
| my orders     |                     |

Istal searce 4 Medicine

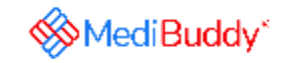

| 20.1-2            | 1222           | 1620267           | à                   |                     |         |
|-------------------|----------------|-------------------|---------------------|---------------------|---------|
| 201-1403-0        | uxa            | 30/170/           | <u>.</u>            |                     |         |
| Product           | M              | edicine           |                     |                     |         |
| PatientA          | a e te         | st sbi2           |                     |                     |         |
| Status: C         | arcie i place: | 10                |                     |                     |         |
| -                 | 2              | 3                 | 4                   | 5                   | 6       |
| Carden<br>Dispace | Celtar #       | Order<br>accepted | Ordenin<br>programa | Our for<br>callsory | lek-re- |
|                   |                |                   |                     |                     |         |
|                   |                |                   |                     |                     |         |
|                   |                | Order d           | etails              |                     |         |
|                   |                | Subscribe         | 'or ref ll          |                     |         |
| _                 |                | Cane              | el                  |                     |         |
|                   |                |                   |                     |                     |         |
| Cico Lit          |                | Cinia ID          |                     |                     |         |
| 20-Jon-2          | 929            | 3620176           | 8                   |                     |         |
| Product           | M              | edicine           |                     |                     |         |
| Onlien %          | arta de        | s: stri2          |                     |                     |         |
| Statuse A         |                | Carsoched         |                     |                     |         |
|                   |                |                   |                     |                     |         |
|                   |                |                   |                     |                     |         |

Doctor Consultations 🔹 Lab Tests 🔹 Medicines 🔹 Surgery Care

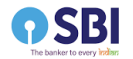

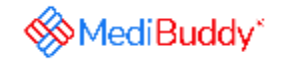

### Process 2- Order Medicines by uploading a valid prescription

Doctor Consultations 🔹 Lab Tests 🔹 Medicines 🔹 Surgery Care

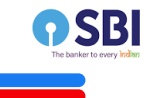

### Order Medicines by uploading a valid prescription

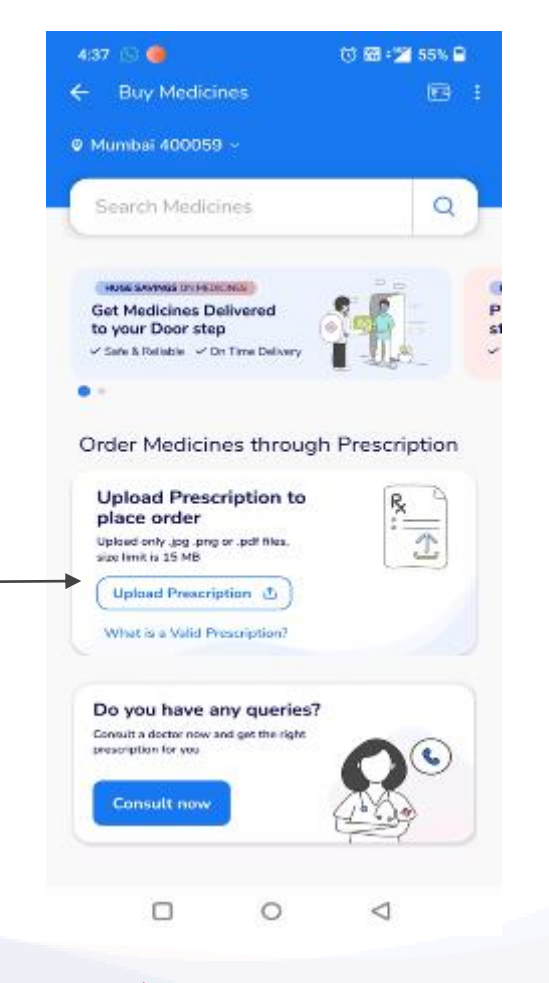

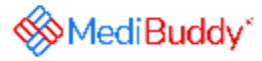

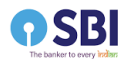

|                                                                                     |                              | Search Medicines Q                                                                                                    |
|-------------------------------------------------------------------------------------|------------------------------|----------------------------------------------------------------------------------------------------|
|                                                                                     |                              | Get Medicines Delivered<br>to your Door step<br>• Site ARache + St The Decent<br>Order Medicines through Prescription   |
|                                                                                     |                              | Upload Prescription to<br>place order<br>Upload arty ise angles and files<br>size limit is 15 MB<br>Upload Prescription |
|                                                                                     |                              | Upload Prescription (Rx)<br>Upload only jog prog or .pdf files, size limit is 15 MB                                     |
| Select one of the three modes to upload<br>your prescription (Prescriptions must be |                              | Camera                                                                                                    |
| in .png, .jpg, .pdf format and not<br>exceeding 15 MB in size)                      |                              | PDF                                                                                                    |
| Doctor Consultations                                                                | -<br>Lab Tests 🔹 Medicines 🔹 | III O <                                                                                                    |

## <mark>/led</mark>iBuddy\*

4. S.S. J.M. J. 78%

17:08 🗛

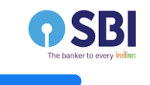

## Do not go back till prescription is uploaded

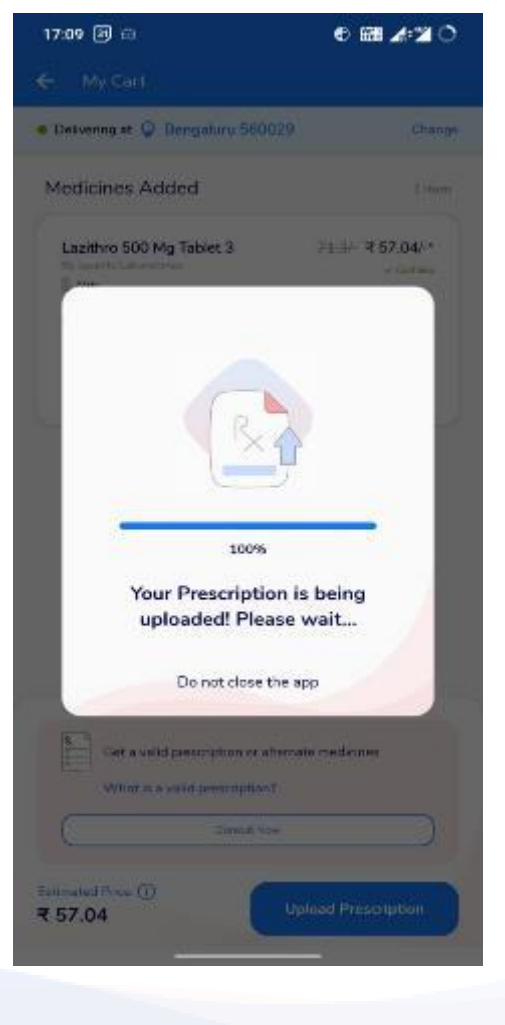

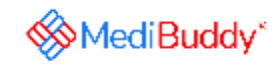

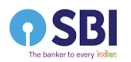

|                                              | 1127 ⑤ ♥ ● ₩<br>← My Cart            | । ତମ୍ମ ଅଭି<br>ଜନ୍ମ ଅଭି  | MediBuddy* |
|----------------------------------------------|--------------------------------------|-------------------------|------------|
|                                              | <ul> <li>Delvering at Q B</li> </ul> | Bengaluru 560029 Change |            |
| You can view your uploaded prescription here |                                      | scriptions              |            |
|                                              |                                      |                         |            |

|       |                 |   |           |   |           | _ |                 |   |   |
|-------|-----------------|---|-----------|---|-----------|---|-----------------|---|---|
|       |                 |   |           |   |           |   | Proceed         |   |   |
| Docto | r Consultations | * | Lab Tests | * | Medicines |   | $\triangleleft$ | 0 | 0 |

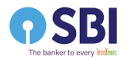

| 1127 (S) ♥ ● M<br>← My Cart     | 0820   | MediBuddy* |
|---------------------------------|--------|------------|
| Delvering at 🖗 Bengaluru 560029 | Change |            |
| Uploaded Prescriptions          |        |            |

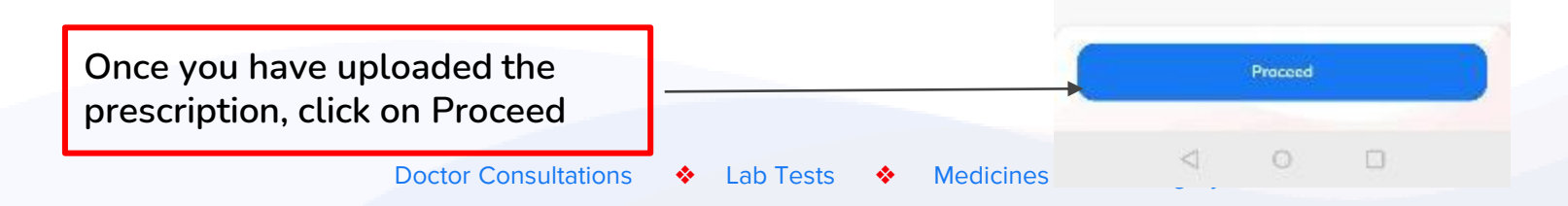

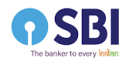

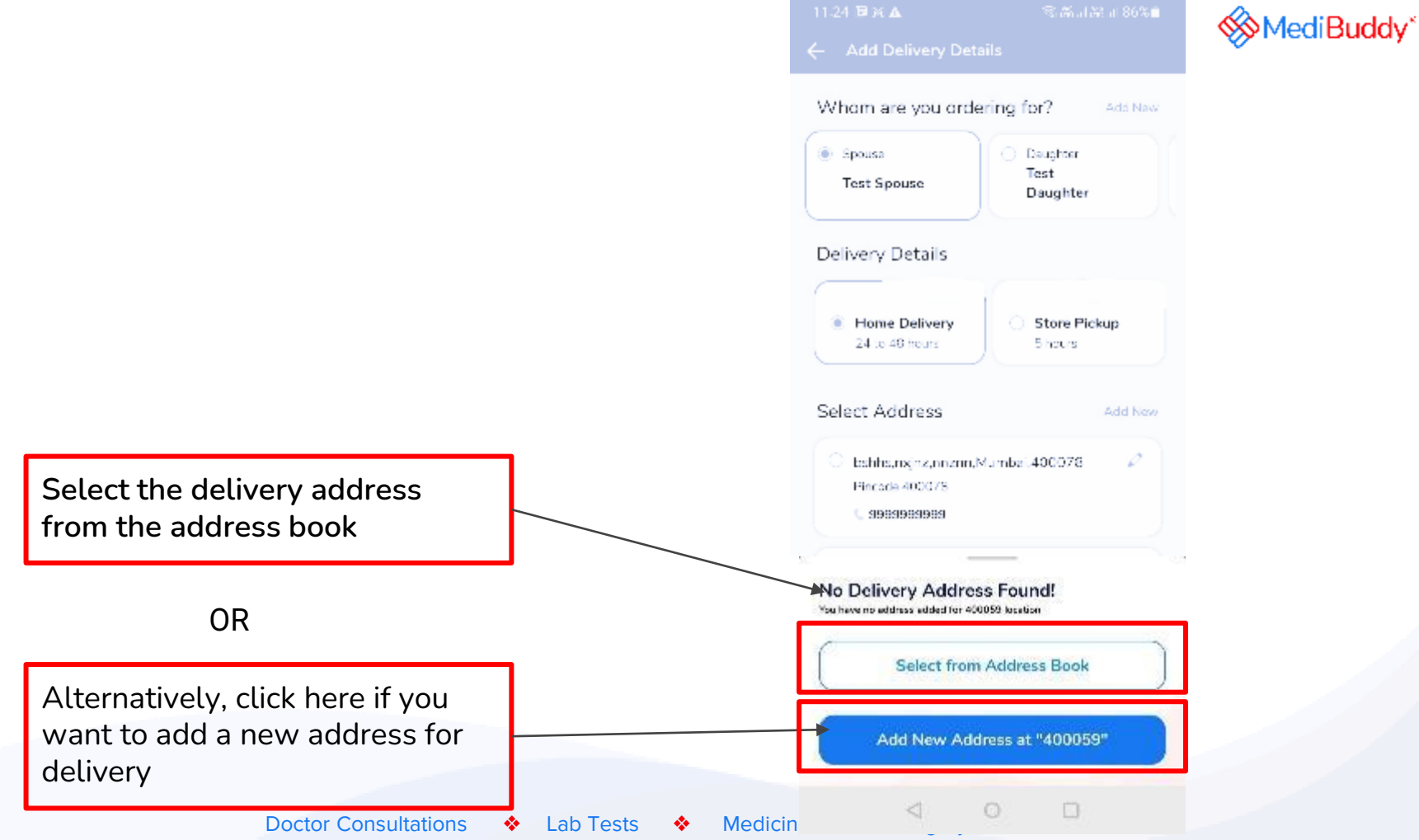

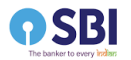

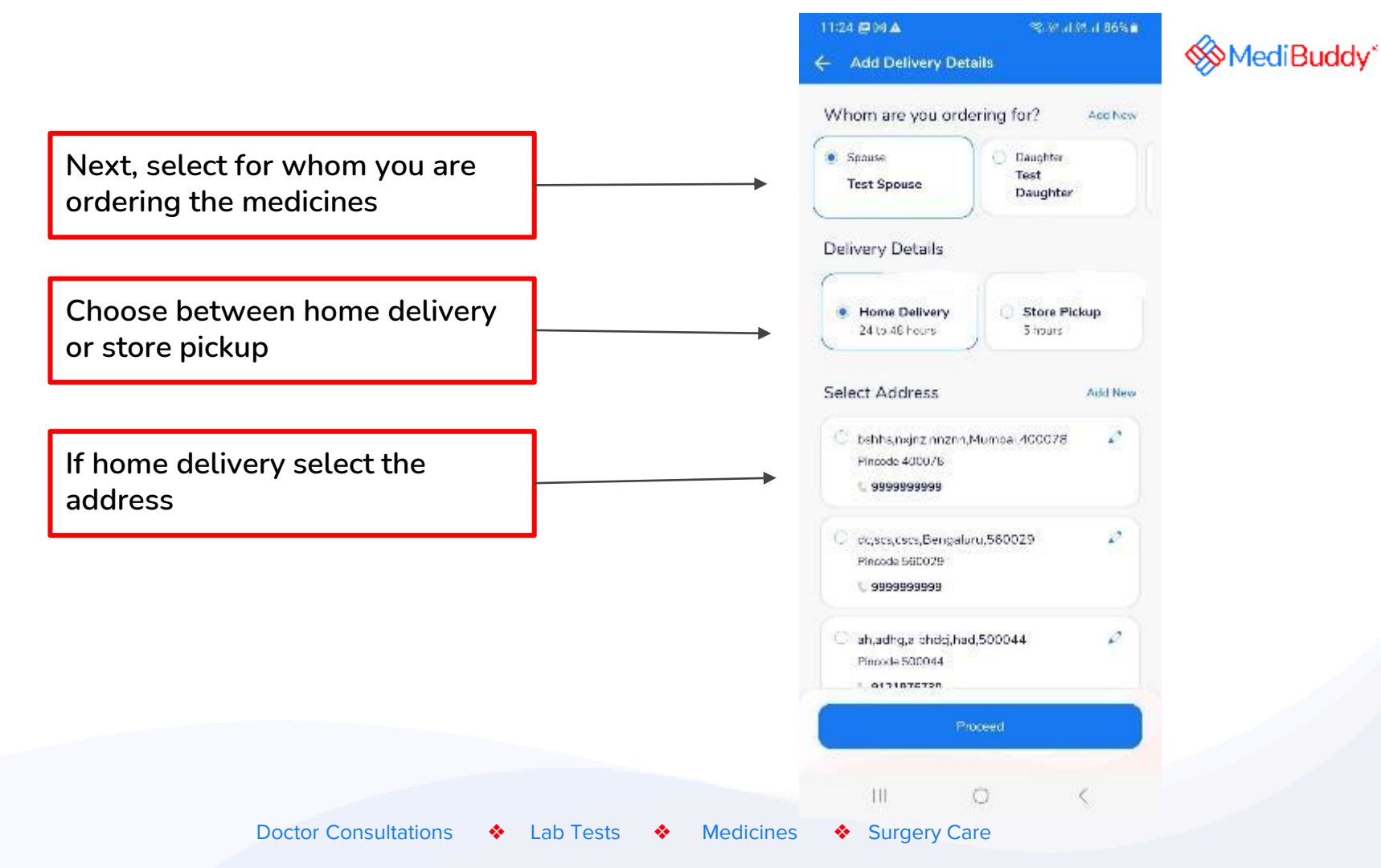

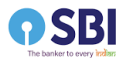

You will get a call from MediBuddy to confirm the details of the order. The wallet will be deducted after the confirmation and link will be sent for payment in case of online payment for self pay amount

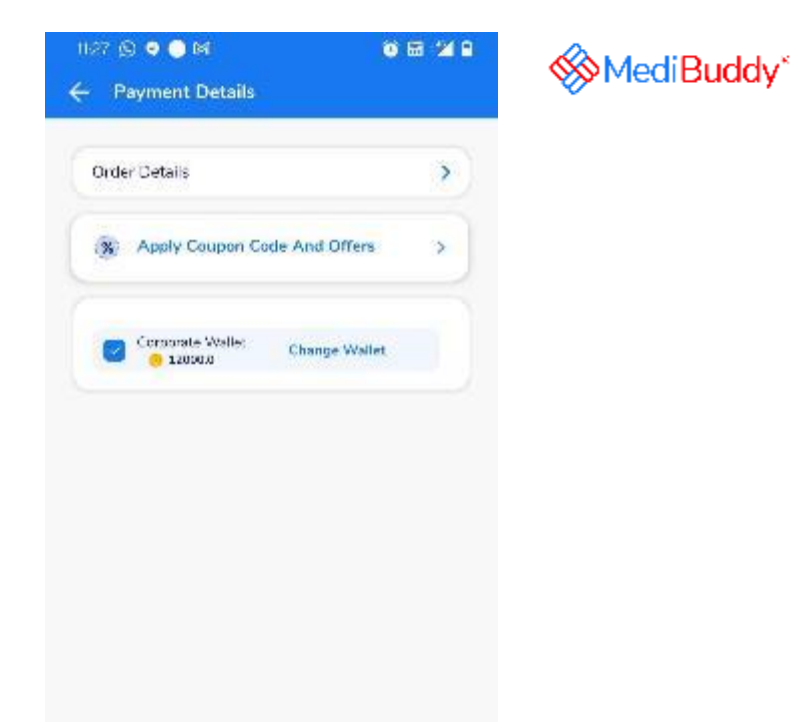

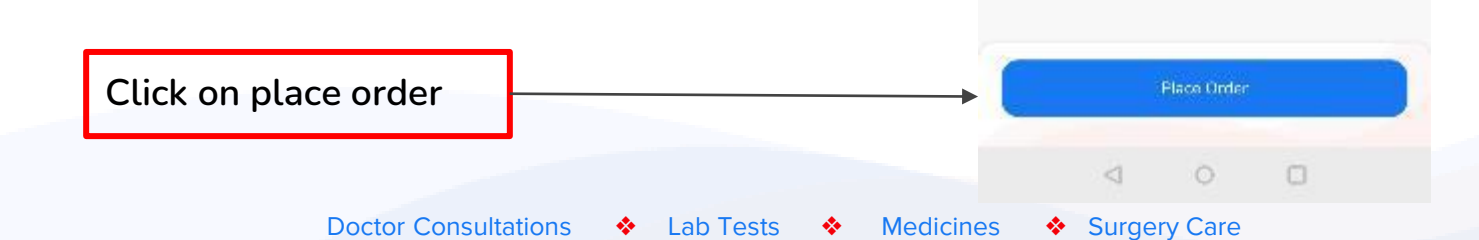

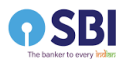

| Order is placed. Details will be updated |
|------------------------------------------|
| after the call completion with MediBuddy |
| team                                     |

| 11/28 🕲 🗢 🕒 M                        | ۵ 🖬 🐿                    |
|--------------------------------------|--------------------------|
|                                      | ×                        |
|                                      |                          |
| This is the acknowledgement of       | eoi<br>Your ordernequest |
| Deriver to (24 to 48 hours)          |                          |
| test sbi2                            |                          |
| ewą, ewą, ewą, ewą<br>Pincode 590029 |                          |
|                                      |                          |
|                                      |                          |
|                                      |                          |
|                                      |                          |
|                                      |                          |
|                                      |                          |
|                                      |                          |
|                                      |                          |
| 4 0                                  | 0                        |

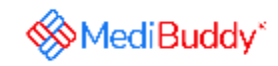

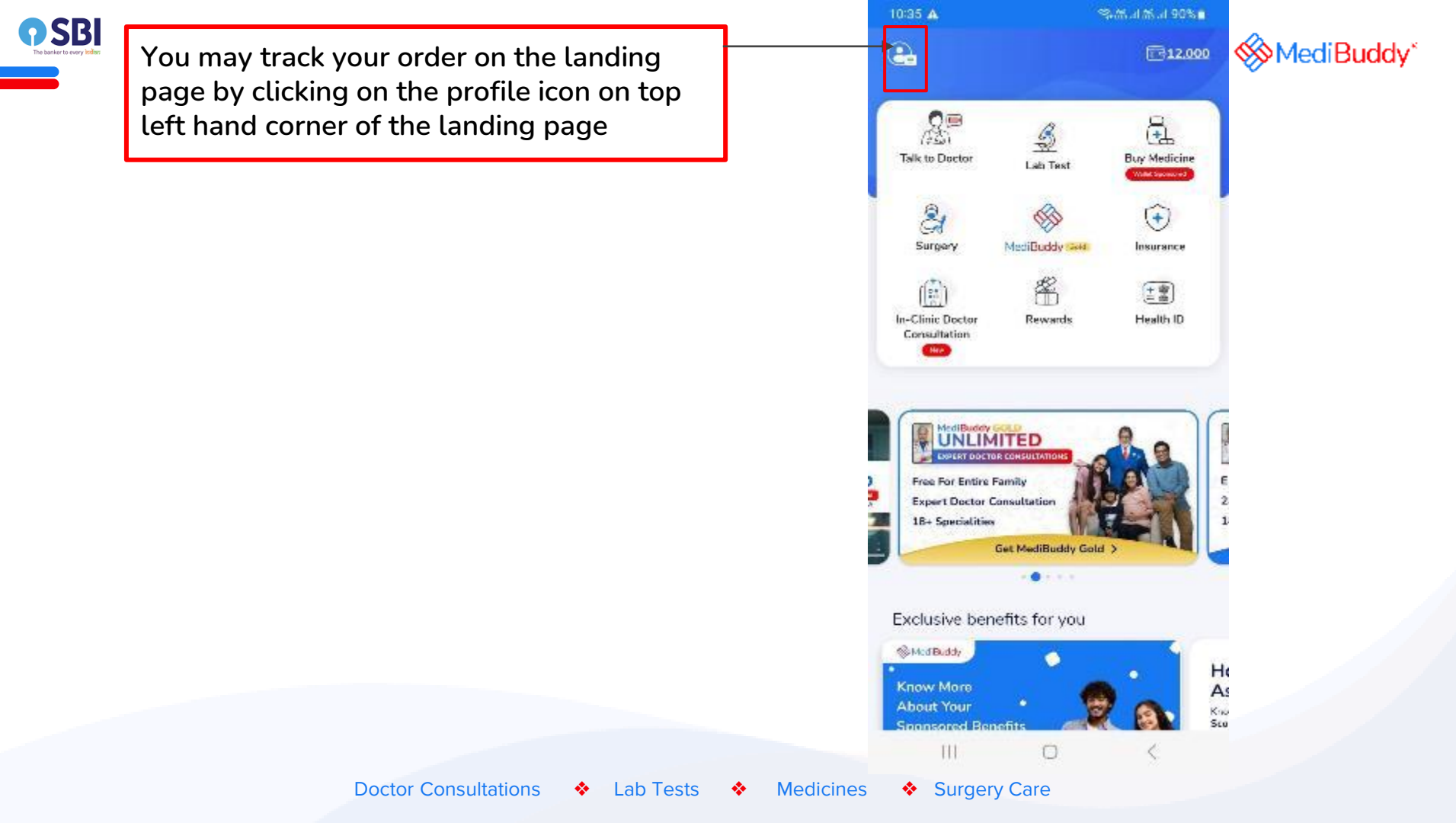

| <b>P SBI</b><br>The backet to every table |                                            | 12:40 면 K @ · · · · · · · · · · · · · · · · · ·                   | MediBuddy* |
|-------------------------------------------|--------------------------------------------|-------------------------------------------------------------------|------------|
|                                           |                                            | THelp & Support                                                   |            |
|                                           | Click on Track Your Orders to track the    | Track Your Orders                                                 |            |
|                                           | order                                      | My Policy Documents                                               |            |
|                                           |                                            | My Medical Records                                                |            |
|                                           |                                            | My Coupons >                                                      |            |
|                                           |                                            | Buddy coins and Rewards                                           |            |
|                                           |                                            | Rate Us                                                           |            |
|                                           |                                            | Terms and Conditions >                                            |            |
|                                           |                                            | Privacy Policy                                                    |            |
|                                           |                                            | Lagout >                                                          |            |
|                                           |                                            | Verser Menser, 3231<br>Pelon II: 209251.9<br>Mid9.d3/II: 71222183 |            |
|                                           | Doctor Consultations 🔹 Lab Tests 🔹 Medicin |                                                                   |            |

|                               | The orders                                                                                              |
|-------------------------------|----------------------------------------------------------------------------------------------------|
|                               | talif waard Mcdicing U                                                                                  |
|                               | Circler 4 Circler (1)<br>20-Jer + 2023 36202671                                                         |
|                               | Hospital Modicine<br>Poticin, Nali e test a612                                                          |
|                               | Status: Once: sloced                                                                                    |
| You can Track your order here | 2 3 4 5 6<br>Device Device Device Device Device Device<br>object Definition accepted programs collected |
|                               | Order details                                                                                           |
|                               | Subscribe for refil                                                                                     |
|                               | Crite                                                                                                   |
|                               | Crow of Cride 10<br>29-306-2023 96201763                                                                |
|                               | Product Medicine<br>Online Annue Test shi2<br>Status: Appulatment Car os last                           |
|                               | Order details                                                                                           |
|                               | 4 0 D                                                                                                   |

Doctor Consultations 🔹 Lab Tests 🔹 Medicines 🔹 Surgery Care

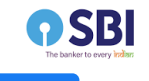

## You may subscribe for Refill

| 13:04 💌 🕾                                 |                                                        | RI KH 2440                                 |
|-------------------------------------------|--------------------------------------------------------|--------------------------------------------|
|                                           |                                                        | ×                                          |
| iubscribe For                             | Refill<br>red at                                       |                                            |
| ) 1 Medicines Se                          | lected                                                 | e                                          |
| LAZITHRO 500 M                            | G TABLET 3                                             |                                            |
| lect Duration for                         | Subscription                                           |                                            |
| Every<br>30 Days                          | Every<br>45 Days                                       | Every<br>60 Days                           |
| or the Next                               |                                                        |                                            |
| Z<br>moritis<br>gitimes                   | 3<br>months<br>(X lines)                               | 6<br>months<br>(Rithman)                   |
|                                           |                                                        |                                            |
| You will receive a c<br>months. Payment v | all to confirm order ever<br>vill be made only after o | y 30 Days for the 2<br>onfirmation on call |
|                                           | Confirm                                                |                                            |
|                                           | Skip For now                                           |                                            |
|                                           |                                                        |                                            |
|                                           |                                                        |                                            |
|                                           |                                                        |                                            |

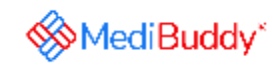

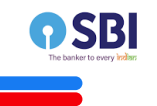

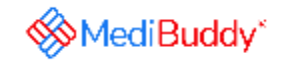

### <u>Process 3 - If your prescription is not valid, MediBuddy Doctor will call and</u> <u>give you a prescription. Refer to previous slides for the process note</u>

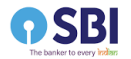

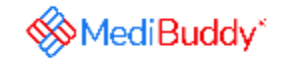

# For any queries, reach out to 9999991555 / hello@medibuddy.in

Doctor Consultations 🔶 Lab Tests 🔶 Medicines 🔶 Surgery Care